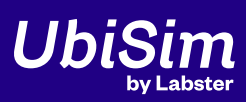

# **Getting Started**

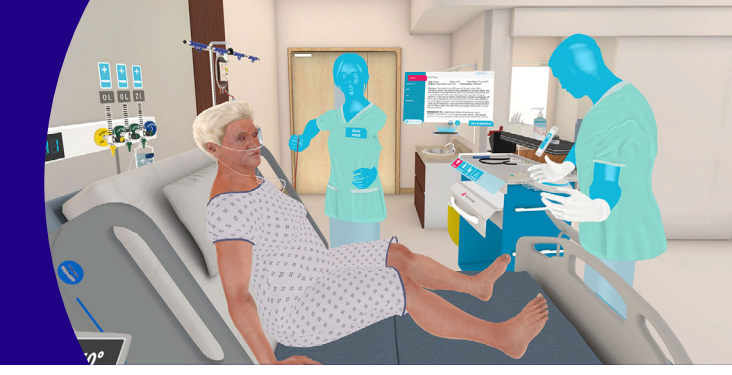

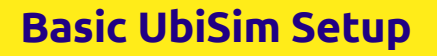

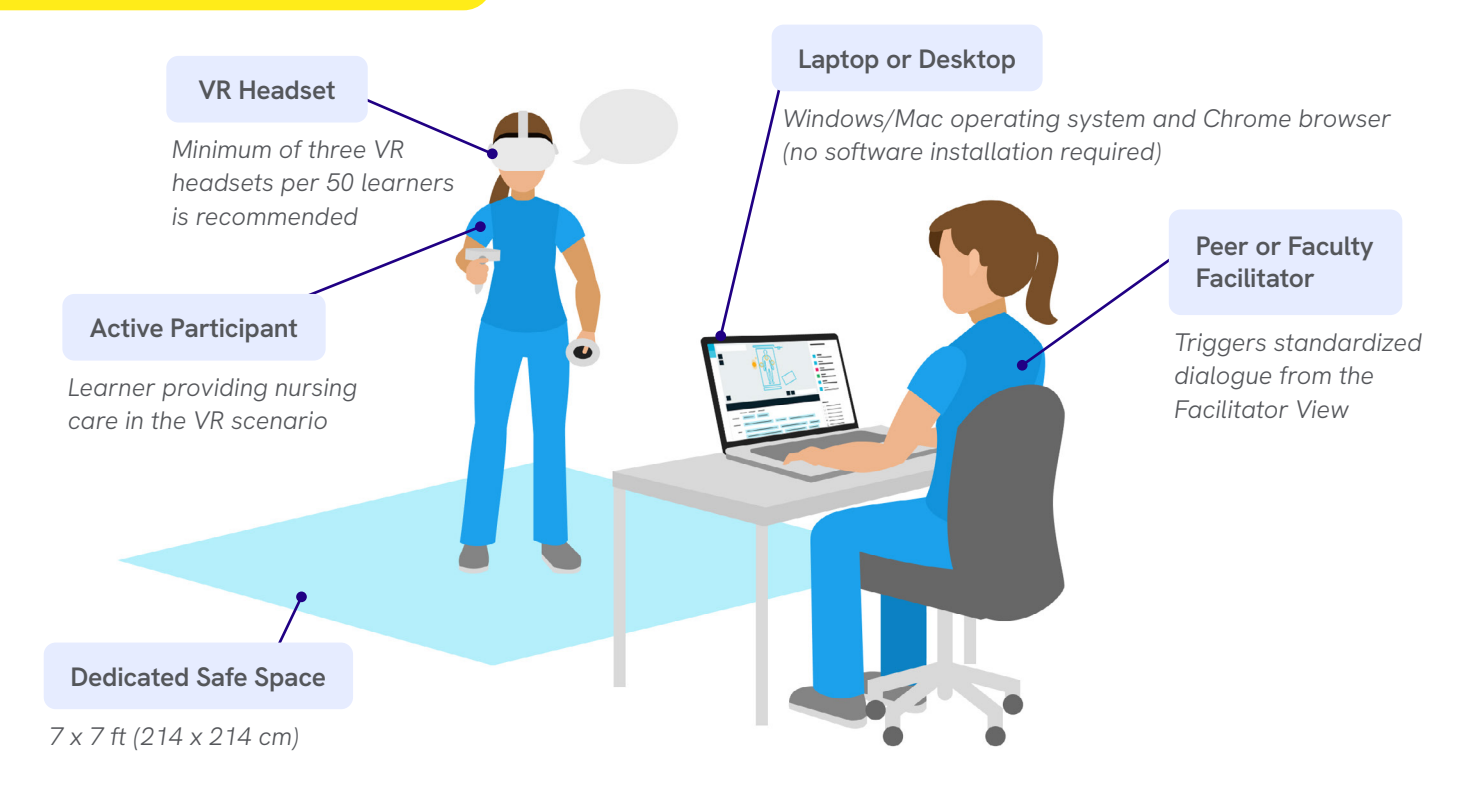

## **Simulation Roles**

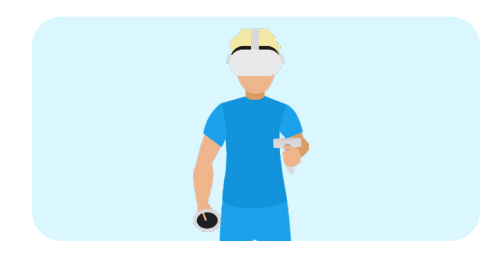

# Active Participant(s)

- Cares for the VR patient in the role of the nurse; Can speak with patients and team members, pick up and use instruments, feel the pulse, and more
- Up to 3 active learners can collaborate together in the same simulation in Multiplayer mode

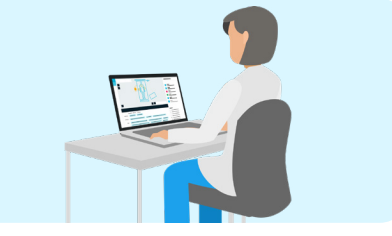

# Facilitator

- Triggers the dialog of the patient, other characters, and provider while the active participant cares for the patient in the role of the nurse
- Scenario unfolds based on learners' actions and decisions, providing a consistent and standardized experience

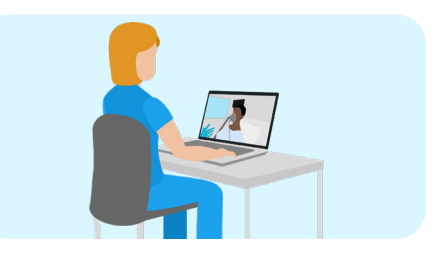

# **Ghost/Observer**

- Peers can learn by actively observing the simulation on their computers or joining the simulation as a non-active "ghost" in virtual reality
- To maintain fidelity and realism, ghost learners are invisible to the learners actively participating in the simulation

# Ways of Using UbiSim

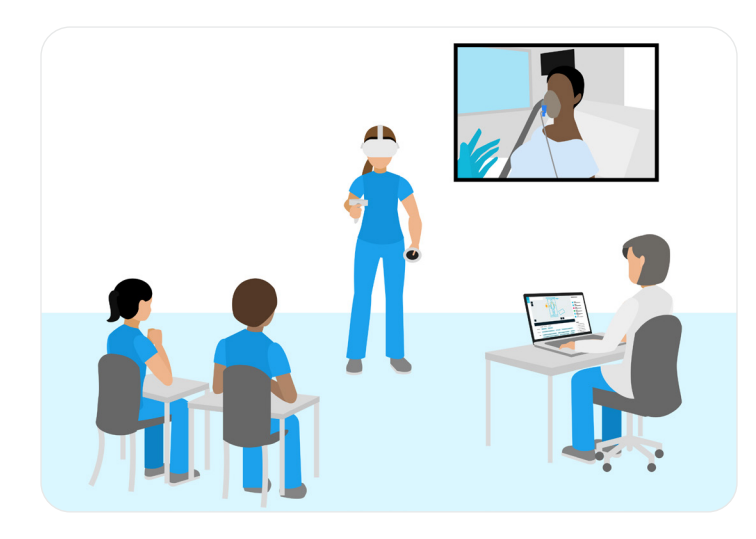

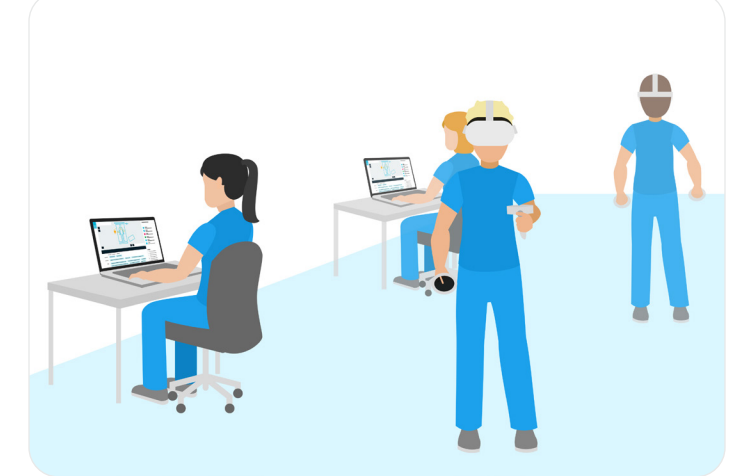

# **Faculty Led**

A facilitator triggers the dialog of the patient, other characters, and provider while the active participant cares for the patient in the role of the nurse. The facilitator screen or learner's headset view can be projected onto a larger screen so observers can see events as they unfold.

### Peer-to-Peer

Learners take turns participating in the simulation in small groups, alternating roles between the active participant who cares for the VR patient, the person triggering the dialog, and the active observer taking notes. Students debrief between runs of the scenario and provide each other feedback.

## **UbiSim Ecosystem**

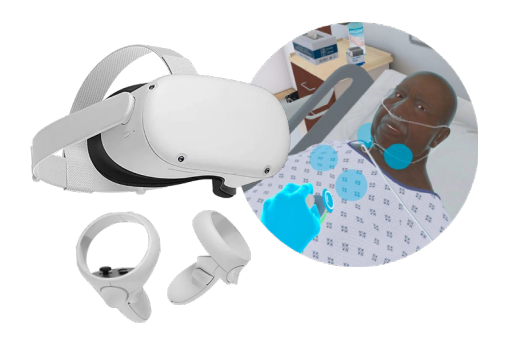

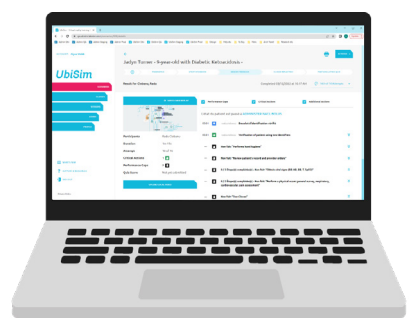

#### UbiSim VR Hub AVAILABLE THROUGH VR HEADSETS

- Immersive, realistic, and safe place for learners to develop clinical judgment, decision making and communication skills
- Runs on commercially available Quest 2 wireless VR headsets as well as on wired headset models (no screen-based option)

#### Web Portal AVAILABLE ON MY.UBISIMVR.COM

- Customize scenarios with UbiSim's intuitive Editor
- Debrief with personalized feedback, audio/visual playback, and an NCLEX-inspired quiz
- Access student feedback reports and high-level data

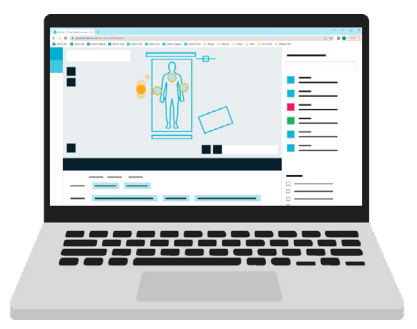

#### Facilitator View AVAILABLE ON MY.UBISIMVR.COM

- Standardization safeguard offering a 2D view of the simulation
- Simulation facilitator triggers dialogue during a scenario through the Facilitator View
- Peer observers can watch a simulation as a "ghost" from here

# **Start VR Session**

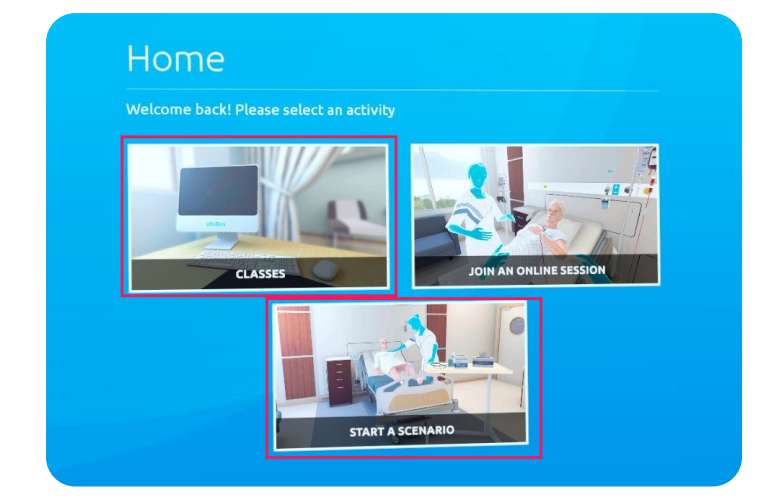

## As Participant in VR

With the VR headset on and using the controllers, select either "CLASSES" or "START A SCENARIO" from the UbiSim VR Hub Home screen.

| UbiSim<br>Web Portal                               | ←<br>Nadia Carter - Pyelonephritis<br>① Messervic Start Valsescov 865                                                                                         | DON FEEDBACK CUIDED REFLEC                                                                                                    |
|----------------------------------------------------|----------------------------------------------------------------------------------------------------|----------------------------------------------------------------------------------------------------|
| CLANDOX<br>CLASSES<br>SESSIONS<br>ACMUNI<br>PROFEL | 49TH ATTRIMPT AT THIS SCENARIO<br>Start the session in the VR headset.<br>Make sure your headset is fitted<br>correctly and you have space to move<br>around. | Tips for a S<br>adjusting your heads<br>adjusting your heads<br>adjusting your heads<br>adjusting your heads<br>adjusting your heads<br>adjusting your head<br>adjusting your head<br>adjusting y |
|                                                    | Note: Nequires facilitator to trigger character<br>diologue                                                                                                   | Still havin                                                                                                    |
| WHAT'S NEW SUPPORT & RESOURCES                     | Or facilitate for someone else:                                                                                                    |                                                                                                    |

## As Facilitator on the Web

In the Web Portal, navigate to the scenario you wish to launch via "SCENARIOS" or "CLASSES". Then, click "START VR SESSION" and launch the session with the "START SESSION & FACILITATE" button. Don't forget to have someone join in VR!

## **Join Existing Session**

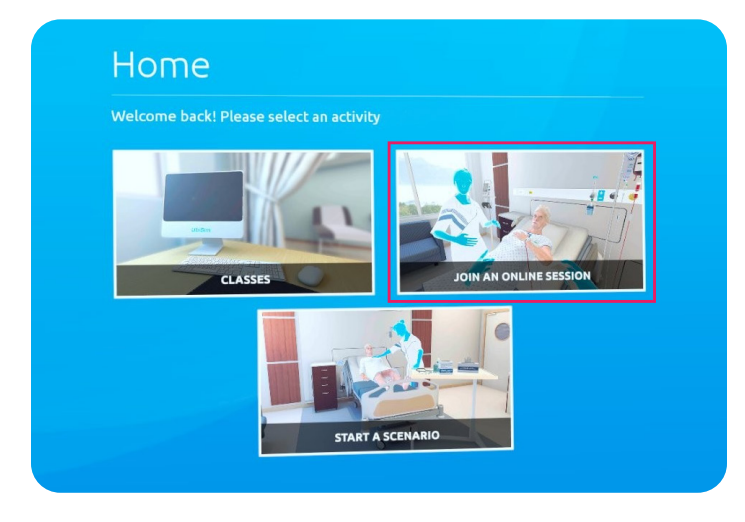

## As Participant or Ghost in VR

With the VR headset on and using the controllers, select "JOIN AN ONLINE SESSION" from the UbiSim VR Hub Home screen.

| UbiSim                | Sessions                                                                                                    | RUPPLEM                   |
|-----------------------|----------------------------------------------------------------------------------------------------|---------------------------|
| SCENARIOS             | ACTIVE MULTIPLAYER SESSIONS FINISHED SESSIONS                                                                                                    |                           |
| a.x595                | Search Q                                                                                                    |                           |
| SESSIONS              | Hest: Alyse Webb alyse.webb@ubismur.com<br>Scenario: Nedia Catter - Pyelonephritis<br>State: 2 place available out of 3.<br>Date Create: 00/2007 12:45 nm | WEB<br>FACILITATE OBSERVE |
| PROFILE               |                                                                                                    | 1 - 1 of 1 items < 1 >    |
|                       |                                                                                                    | _                         |
|                       |                                                                                                    |                           |
|                       |                                                                                                    |                           |
| WHAT'S NEW            |                                                                                                    |                           |
| ? SUPPORT & RESOURCES |                                                                                                    |                           |
| 🚯 SIGN OUT            |                                                                                                    |                           |
| Privary Philoy        |                                                                                                    |                           |

## As Facilitator or Observer on the Web

In the Web Portal, navigate to "SESSIONS" from the left menu, then click "FACILITATE" or "OBSERVE" to join.